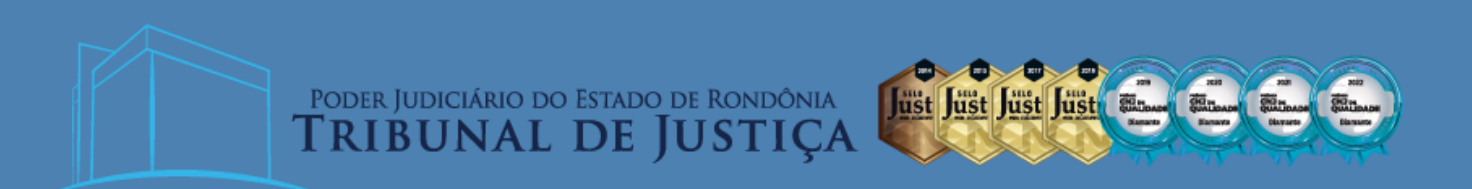

CONTABILIZAÇÃO DE APROPRIAÇÃO FÉRIAS Atualizado em 09/08/2023

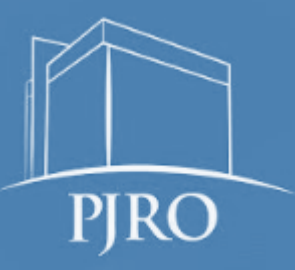

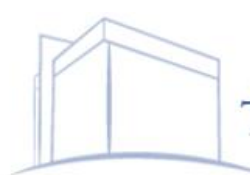

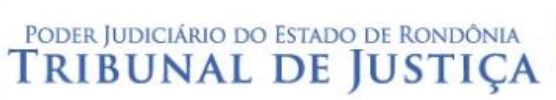

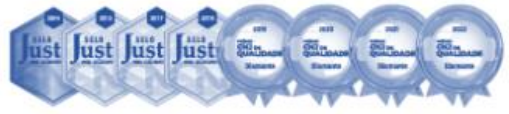

# Sumário

| 1.   | INTRODUÇÃO                                  | 3 |
|------|---------------------------------------------|---|
| 2.   | APROPRIAÇÃO                                 | 3 |
| 2.1. | Apropriação de Férias do exercício corrente | 3 |
| 2.2. | Apropriação de Férias do exercício anterior | 5 |
| 3.   | EMPENHO                                     | 6 |
| 4.   | LIQUIDAÇÃO                                  | 7 |
| 5.   | PAGAMENTO                                   | 7 |

Poder Judiciário do Estado de Rondônia TRIBUNAL DE JUSTIÇA

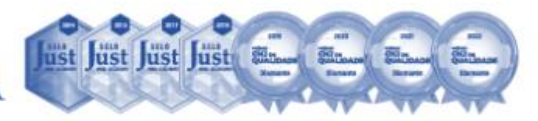

# 1. Introdução

O presente Roteiro Contábil visa reconhecer a apropriação referente à Férias dos magistrados e servidores ativos, e outros dela decorrente, no Sistema Integrado de Planejamento e Gestão Fiscal – SIGEF.

As informações se encontram em consonância com Manual de Contabilidade Aplicada ao Setor Público- MCASP e o Roteiro Contábil nº 002/2022/COGES.

# 2. Apropriação

O lançamento da Apropriação de Férias registrará por competência a Variação Patrimonial Diminutiva – VPD ou o Ajuste de Exercício Anterior, em contrapartida a um passivo de pessoal com atributo P, por meio do documento Nota de Lançamento – NL no SIGEF.

| Instruções para          | emissão de Nota Lançamento                                                                                                    |
|--------------------------|----------------------------------------------------------------------------------------------------|
| Data                     | Data a ser reconhecida a informação Unidade Gestora                                                                                            |
| Gestão                   | Informar Unidade Gestora e código da Gestão que está emitindo o documento                                                                      |
| Favorecido               | Descrever Unidade                                                                                                    |
| Documento<br>Original    | Dispensável                                                                                                    |
| Nota Empenho<br>Original | Dispensável                                                                                                    |
| Observação               | Número do protocolo SEI no formato padrão e informações adicionais, claras e objetivas que<br>complementem a caracterização do fato registrado |
| Lançamentos              | Informar o número do evento a ser utilizado (vide tópicos abaixo)                                                                              |

# 2.1. Apropriação de Férias do exercício corrente

#### 2.1.1. Estatutários

| Eve<br>CNP | Evento 540455 – APROPRIAÇÃO DE FÉRIAS CONSTITUCIONAIS CIVIL/MILITAR<br>CNPJ – Tribunal de Justiça de Rondônia 04.293.700/0001-72 |                                                         |  |  |  |  |  |  |
|------------|----------------------------------------------------------------------------------------------------|---------------------------------------------------------|--|--|--|--|--|--|
| D          | 3.1.1.X.X.XX.XX.XX                                                                                                    | VPD (Verificar tabela no item 2.1.3) <sup>1</sup>       |  |  |  |  |  |  |
| С          | 2.1.1.1.1.01.03.02                                                                                                    | Férias (P)                                              |  |  |  |  |  |  |
| Eve<br>CNP | Evento 540456 – APROPRIAÇÃO DE IPERON EMPREGADOR<br>CNPJ – IPERON 11.379.786/0001-16                                             |                                                         |  |  |  |  |  |  |
| D          | 3.1.2.1.2.01.00.00                                                                                                    | Contribuição Patronal para o RPPS                       |  |  |  |  |  |  |
| С          | 2.1.1.4.2.01.02.00                                                                                                    | Contribuição à Regime Próprio de Previdência – RPPS (P) |  |  |  |  |  |  |

<sup>&</sup>lt;sup>1</sup> A inscrição nessa conta depende do elemento da despesa. Caso seja referente a Férias – Abono Pecuniário, a conta será 3.1.1.1.1.01.23.00 – Férias – Abono Pecuniário.

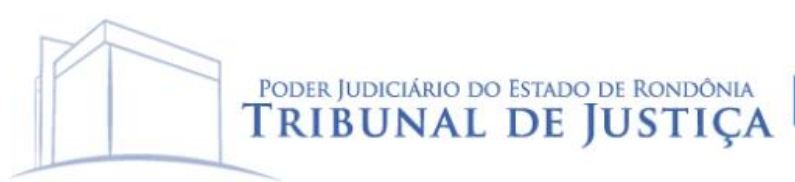

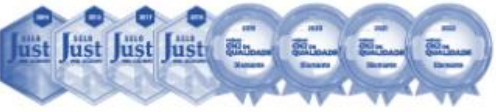

# 2.1.2. Celetistas

| Evei<br>CNP | Evento 540455 – APROPRIAÇÃO DE FÉRIAS CONSTITUCIONAIS CIVIL/MILITAR<br>CNPJ – Tribunal de Justiça do Estado de Rondônia 04.293.700/0001-72 |                                                               |  |  |  |  |  |
|-------------|----------------------------------------------------------------------------------------------------|---------------------------------------------------------------|--|--|--|--|--|
| D           | 3.1.1.X.X.XX.XX.XX                                                                                                    | VPD (Verificar tabela no item 2.1.3)                          |  |  |  |  |  |
| С           | 2.1.1.1.1.01.03.02                                                                                                    | Férias (P)                                                    |  |  |  |  |  |
| Eve<br>CNP  | Evento 540500 – APROPRIAÇÃO INSS INCIDENTE SOBRE FÉRIAS<br>CNPJ – INSS 29.979.036/0012-01                                                  |                                                               |  |  |  |  |  |
| D           | 3.1.2.2.3.01.00.00                                                                                                    | Contribuições Previdenciárias – RGPS (Reconhecimento de INSS) |  |  |  |  |  |
| С           | 2.1.1.4.3.01.01.02                                                                                                    | Contribuição ao RGPS sobre salários e remunerações (P)        |  |  |  |  |  |

2.1.3 Exemplo de lançamento contábil no SIGEF

Para escrituração, o usuário utilizará a funcionalidade "**Nota Lançamento**" e deverá informar data, unidade gestora, favorecido (CNPJ do Tribunal de Justiça do Estado de Rondônia) e descrever de forma clara e objetiva o fato registrado. No exemplo dado, foi utilizado a apropriação de férias.

|                    |                      |                    | Nota Lançamento                         |              |               |             |                  |
|--------------------|----------------------|--------------------|-----------------------------------------|--------------|---------------|-------------|------------------|
| * Data Referência  | 24/07/2023           | ?                  | * Unidade Gestora / Gestão              | 030001       | 00001 ?       | )           |                  |
| Favorecido         | 04.293.700/0001-72   | ?                  |                                         |              |               |             |                  |
| Documento Original |                      | ?                  | Nota Empenho Original                   | 2023NE       | (?            | )           |                  |
| * Observação       | SEI xxxxx-xx.20xx.xx | .xxxx. Apropriação | o de Férias referente a folha de pagame | nto de Magis | trado/Servido | r.          |                  |
| * Lançamentos      | N° Evento            | Inscrição          | Classificação Fo                        | nte Recurso  |               | Valor       | Adicionar        |
|                    |                      |                    |                                         |              |               | - 1         | Editar           |
|                    |                      |                    |                                         |              |               | * Preenchin | mento obrigatóri |
|                    |                      |                    |                                         |              |               |             |                  |
|                    |                      |                    |                                         | Confirmar    | Limpar        | Ajuda       | Fechar           |

Em seguida, adicionar o número do evento, seguido da classificação contábil e valor da apropriação. Exemplos de classificação abaixo:

| Classificação Contábil | Descrição                       |
|------------------------|---------------------------------|
| 3.1.1.1.1.01.21.00     | Férias Vencidas e Proporcionais |
| 3.1.1.1.101.23.00      | Férias – Abono Pecuniário       |
| 3.1.1.1.1.01.24.00     | Férias - Abono Constitucional   |
| 3.1.2.1.2.01.00.00     | Contribuição Patronal RPPS      |
| 3.1.2.2.3.01.00.00     | Contribuições Prev. RGPS        |

|                                    | Nota Lançamento                       |   |                           |
|------------------------------------|---------------------------------------|---|---------------------------|
| Evento<br>Classificação<br>* Valor | 540455 Estorno   311 11012300   10,00 | ? |                           |
|                                    |                                       |   | * Preenchimento obrigatór |

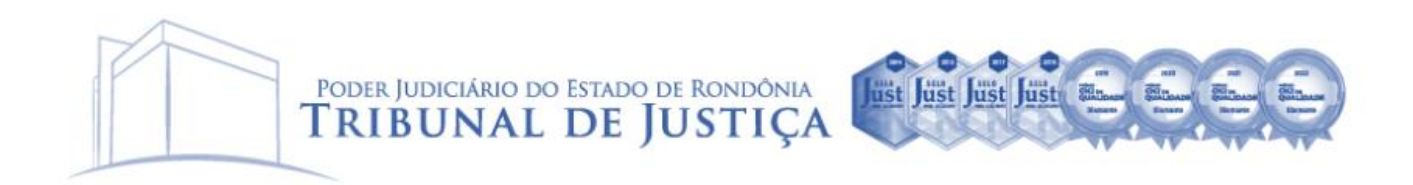

Inseridos os dados anteriormente citados, confirmar a operação e incluir a Nota Lançamento.

|                                       |                                                  | Co                      | nfirmar Nota Lançamente         | 0                   |                |  |  |  |
|---------------------------------------|--------------------------------------------------|-------------------------|---------------------------------|---------------------|----------------|--|--|--|
| * Data Referência                     | 24/07/2023                                       | ?                       |                                 |                     |                |  |  |  |
| Unidade Gestora                       | 030001 Tribunal de Justiça do Estado de Rondônia |                         |                                 |                     |                |  |  |  |
| Gestão                                | stão 00001 Tesouro                               |                         |                                 |                     |                |  |  |  |
| Favorecido                            | 04.293.700/0001                                  | 72 TRIBUNAL DE JUST     | ICA DE RONDONIA                 |                     |                |  |  |  |
| Documento original                    |                                                  |                         | Nota Empenho Original           |                     |                |  |  |  |
| Observação                            | SEI xxxxx-xx.20xx                                | .xx.xxxx. Apropriação d | e Férias referente a folha de p | pagamento de Magist | rado/Servidor. |  |  |  |
|                                       |                                                  |                         |                                 |                     |                |  |  |  |
| Lançamentos                           | Nº Evento                                        | Inscrição               | Classificação                   | Conte Decurso       | N/-I           |  |  |  |
| · · · · · · · · · · · · · · · · · · · | 1 540455                                         |                         | 0.1.1.1.0.01                    | i onte recurso      | Valor          |  |  |  |
| ,                                     | 1 540455                                         |                         | 3.1.1.1.1.01                    | ronte Recurso       | 10,00          |  |  |  |
| *                                     | 1 540455                                         |                         | 3.1.1.1.1.01                    | rone recurso        | 10,00          |  |  |  |
|                                       | 1 540455                                         |                         | 3.1.1.1.1.01                    |                     | 10,00 ×        |  |  |  |
|                                       | 1 540455                                         |                         | 3.1.1.1.101                     | i one recurso       | 10,00          |  |  |  |

#### 2.2. Apropriação de Férias do exercício anterior

| Evei<br>CNP | Evento 540511 – Apropriação de Férias Exercício Anterior (PL)<br>CNPJ – Tribunal de Justiça de Rondônia |                                 |  |  |  |  |  |  |
|-------------|----------------------------------------------------------------------------------------------------|---------------------------------|--|--|--|--|--|--|
| D           | 2.3.7.1.1.03.02.00                                                                                      | Ajuste de Exercícios Anteriores |  |  |  |  |  |  |
| С           | 2.1.1.1.1.01.03.02                                                                                      | Férias (P)                      |  |  |  |  |  |  |

#### 2.2.1 Exemplo de lançamento contábil no SIGEF

Para escrituração, o usuário utilizará a funcionalidade "**Nota Lançamento**" e deverá informar data, unidade gestora, favorecido (CNPJ do Tribunal de Justiça do Estado de Rondônia) e descrever de forma clara e objetiva o fato registrado.

|                    |                     |                        | Nota Lançamento                   |                       |            |                                           |
|--------------------|---------------------|------------------------|-----------------------------------|-----------------------|------------|-------------------------------------------|
| * Data Referência  | 24/07/2023          | ?                      | * Unidade Gestora / G             | estão 030001 00001    | ?          |                                           |
| Favorecido         | 04.293.700/0001-7   | 72 ?                   |                                   |                       |            |                                           |
| Documento Original |                     | ?                      | Nota Empenho Or                   | riginal 2023NE        | ?          |                                           |
| * Observação       | SEI xxxxx-xx.20xx.> | xx.xxxx. Apropriação I | DEA férias referente a folha de p | agamento Magistrado/S | ervidores. | ו                                         |
|                    |                     |                        |                                   |                       |            |                                           |
|                    |                     |                        |                                   |                       |            |                                           |
|                    |                     |                        |                                   |                       |            |                                           |
|                    |                     |                        |                                   |                       |            |                                           |
| * Lançamentos      | N° Evento           | Inscrição              | Classificação                     | Fonte Recurso         | Valo       | Adicionar                                 |
|                    |                     |                        |                                   |                       |            |                                           |
|                    |                     |                        |                                   |                       |            | Editar                                    |
|                    |                     |                        |                                   |                       |            | Editar<br>Remover                         |
|                    |                     |                        |                                   |                       | * Preend   | Editar<br>Remover<br>chimento obrigatório |

Em seguida, adicionar o número do evento, e o valor da apropriação, a classificação do Ajuste de Exercício Anterior será automática.

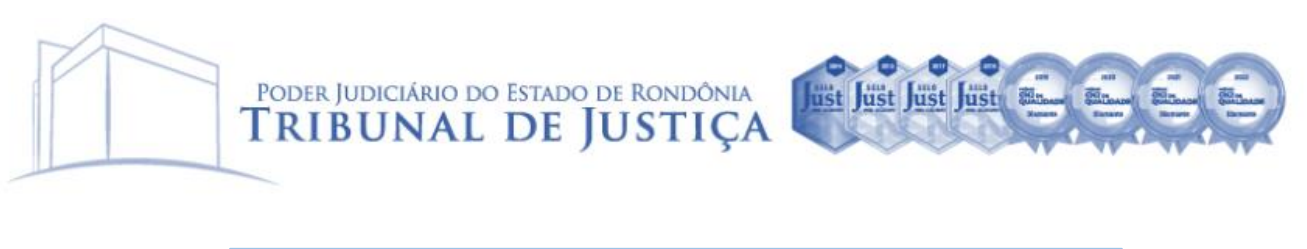

|                                    | Nota Lançamento                         |                           |
|------------------------------------|-----------------------------------------|---------------------------|
| Evento<br>Classificação<br>* Valor | 5405111 Estorno<br>23711030200<br>10,00 |                           |
|                                    |                                         | * Preenchimento obrigatór |
|                                    |                                         | Confirmar Fechar          |

Inseridos os dados anteriormente citados, confirmar a operação e incluir a Nota Lançamento.

|                    |                                | (                                                | Confirmar Nota Lançame         | ento            |                 |                          |  |  |  |  |
|--------------------|--------------------------------|--------------------------------------------------|--------------------------------|-----------------|-----------------|--------------------------|--|--|--|--|
| * Data Referência  | * Data Referência 24/07/2023 🕐 |                                                  |                                |                 |                 |                          |  |  |  |  |
| Unidade Gestora    | 030001 Tribunal d              | 030001 Tribunal de Justiça do Estado de Rondônia |                                |                 |                 |                          |  |  |  |  |
| Gestão             | 00001 Tesouro                  |                                                  |                                |                 |                 |                          |  |  |  |  |
| Favorecido         | 04.293.700/0001-               | 72 TRIBUNAL DE JU                                | ISTICA DE RONDONIA             |                 |                 |                          |  |  |  |  |
| Documento original |                                |                                                  | Nota Empenho Original          |                 |                 |                          |  |  |  |  |
| Observação         | SEI xxxxx-xx.20xx.             | xx.xxxx. Apropriaçã                              | o DEA férias referente a folha | de pagamento Ma | gistrado/Servid | ores.                    |  |  |  |  |
|                    |                                |                                                  |                                |                 |                 |                          |  |  |  |  |
| Lançamentos        | N° Evento                      | Inscrição                                        | Classificação                  | Fonte Recur     | SO              | Valor 🔺                  |  |  |  |  |
|                    | 1 540511                       |                                                  | 2.3.7.1.1.03                   |                 |                 | 10,00                    |  |  |  |  |
|                    |                                |                                                  |                                |                 |                 |                          |  |  |  |  |
|                    |                                |                                                  |                                |                 |                 | -                        |  |  |  |  |
|                    |                                |                                                  |                                |                 |                 |                          |  |  |  |  |
|                    |                                |                                                  |                                |                 |                 |                          |  |  |  |  |
|                    |                                |                                                  |                                |                 |                 | Incluir Voltar<br>Fechar |  |  |  |  |
|                    |                                |                                                  |                                |                 |                 |                          |  |  |  |  |

#### 3. Empenho

A **apropriação de férias** será baixada no empenho, com a transferência de saldo da conta Crédito Disponível para a conta Crédito Empenhado a Liquidar e da conta Crédito Empenhado a Liquidar para a conta Crédito Empenhado em Liquidação, bem como converterá o atributo "P" para o "F", por meio do SIGEF.

Para isso, na hora de realizar o registro, faz-se necessário verificar a configuração da natureza da despesa no SIGEF, realizando breve consulta no comando "Listar Receita/Despesa Orçamentária", onde o Momento VPD Liquidação deverá constar "status" Prévio. Segue abaixo exemplos de natureza de despesa:

| Detalhar Receita/Despesa Orçamentária                             |                    |  |
|-------------------------------------------------------------------|--------------------|--|
| Identificação Dados Gerais Retenções <mark>Despesa</mark> Receita |                    |  |
| Momento VPD Liquidação                                            | 1 - Prévio         |  |
| Passivo Permanente Nacional                                       | 2.1.1.1.C.01.03.02 |  |
| Passivo Permanente Estrangeiro                                    |                    |  |
| Passivo Financeiro Nacional                                       | 2.1.1.1.C.01.03.01 |  |
| Passivo Financeiro Estrangeiro                                    |                    |  |
| Ativo sem Prestação Contas                                        |                    |  |
| Variação Patrimonial Diminutiva                                   |                    |  |
| Passivo Financeiro Anterior Nacional                              | 2.1.1.1.C.01.03.01 |  |
| Passivo Financeiro Anterior Estrangeiro                           |                    |  |
|                                                                   |                    |  |

| Imprimir | Fechar |
|----------|--------|
|----------|--------|

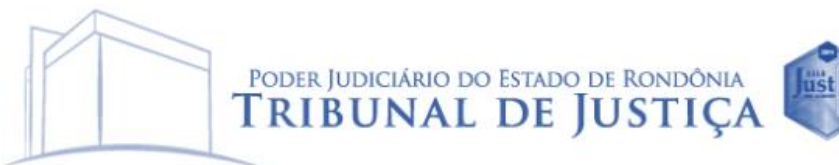

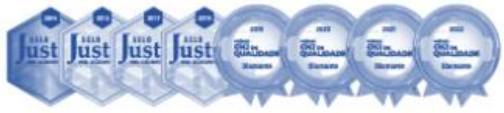

Segue abaixo exemplos de natureza de despesa:

| Elemento de Despesa | Descrição                 |
|---------------------|---------------------------|
| Exercício Corrente  |                           |
| 31.90.11.30         | FÉRIAS – PESSOAL CIVIL    |
| 31.90.11.40         | INDENIZAÇÃO DE FÉRIAS     |
| 31.90.11.44         | FÉRIAS – ABONO PECUNIÁRIO |
| Exercício Anterior  |                           |
| 31.90.92.17         | FÉRIAS – FÉRIAS DIFERENÇA |

Caso seja necessário, comunicar à Contadoria Central de Atendimento ao Usuário/COGES (Tel. 3211-6100 – Leandro ou Cássio) para alteração da parametrização, especificamente para emissão de Nota Empenho (NE), de modo a utilizar o saldo apropriado nas contas contábeis com atributo "P" (permanente).

# 4. Liquidação

A liquidação realizará movimentações nas contas de natureza orçamentária, movimentando o Crédito Empenhado em Liquidação para o Crédito Empenhado Liquidado a Pagar, e nas contas de controle, sem registrar qualquer conta de natureza patrimonial.

# 5. Pagamento

O pagamento registrará nas contas de natureza orçamentária a mudança Crédito Empenhado Liquidado a Pagar para o Crédito Empenhado Liquidado Pago, bem como a confirmação da utilização dos recursos nas contas de controle, por fim, será registrado nas contas de natureza patrimonial, a baixa do passivo financeiro em contrapartida a saída de um ativo.